## PARAMETRAGE DE BASE

## **TYPE DE CALENDRIER**

1. A partir de l'écran d'accueil, cliquer sur le menu déroulant

🔅 Paramètres/Outils

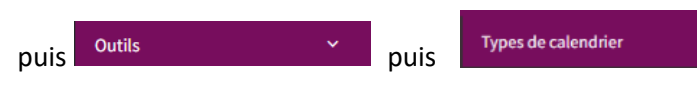

2. La liste des types de calendriers s'ouvre :

| Types de calendrier                                                           | Recherche : Entrez un texte pour rechercher     |                         |   |   |    | Q |
|-------------------------------------------------------------------------------|-------------------------------------------------|-------------------------|---|---|----|---|
| Nom                                                                           |                                                 | Etablissement           |   |   |    |   |
| ▼   Contient                                                                  |                                                 | T   Contient            |   |   |    |   |
| Calendrier standard-VICI                                                      |                                                 |                         | ٢ |   | අත | ✓ |
| Calendrier civil-VICI                                                         |                                                 |                         | ۲ |   | 2  | ~ |
| Calendrier scolaire Zone A                                                    |                                                 |                         | ۲ |   | ආ  | ~ |
| Calendrier Zone C                                                             |                                                 | Marion Cuisine Centrale | ۲ | 圃 | 2  | ~ |
| Calendrier Heloise                                                            |                                                 | Collège Héloïse         | ۲ | 圓 | තු | ~ |
| <ol> <li>Cliquer pour visualiser u</li> <li>Cliquer pour supprimer</li> </ol> | n type de calendrier.<br>un type de calendrier. | 1                       | 2 | 1 |    |   |

- 3. Cliquer pour dupliquer un type de calendrier.

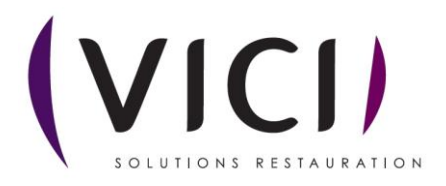

3

| Cliquer sur | ආ | , une fenêtre s'ouvre. |
|-------------|---|------------------------|
|-------------|---|------------------------|

## I. Modifier un type de calendrier

| MODIFIER 💽 🕞 FERME                                                                                                    | ER                                                                                                    |                                                                                                    |  |  |  |  |  |  |  |  |  |
|----------------------------------------------------------------------------------------------------|----------------------------------------------------------------------------------------------------|----------------------------------------------------------------------------------------------------|--|--|--|--|--|--|--|--|--|
| Copie de Calendrier standard                                                                                                    |                                                                                                    | METTRE À JOUR LES CALENDRIERS ASSOCIÉS                                                                                                    |  |  |  |  |  |  |  |  |  |
| ETABLISSEMENT                                                                                                    | ionner                                                                                                    |                                                                                                    |  |  |  |  |  |  |  |  |  |
| ◀ Juin 2023                                                                                                    | 1 illet 2023 Aout 2023                                                                                                    | Septembre 2023                                                                                                    |  |  |  |  |  |  |  |  |  |
| Lu Ma Me Je Ve Sa Di                                                                                                    | ee me me Je Ve Sa Di Lu Ma Me Je Ve Sa Di                                                                                                    | Lu Ma Me Je Ve Sa Di                                                                                                    |  |  |  |  |  |  |  |  |  |
| 1         2         3         4           5         6         7         8         9         10         11           12         13         14         15         16         17         18           19         20         21         22         23         24         25           26         27         28         29         30         4                                                                                                    | 1         2         3         4         5         6         7         8         9         2         3         4         5         6           3         4         5         6         7         8         9         2         3         4         5         6           10         11         12         13         14         15         16         17         18         19         20           17         18         19         20         21         22         23         21         22         23         24         25         26         27           24         25         26         27         28         30         28         29         30         31                                                                                                    | 1         2         3           4         5         6         7         8         9         10           11         12         13         14         15         16         17           16         19         20         21         22         23         24           25         26         27         28         29         00         3                                                                                 |  |  |  |  |  |  |  |  |  |
| National States in the second states                                                                                                    | 31                                                                                                    |                                                                                                    |  |  |  |  |  |  |  |  |  |
| Octobre 2023                                                                                                    | Novembre 2023 Décembre 2023                                                                                                    | Janvier 2024                                                                                                    |  |  |  |  |  |  |  |  |  |
| Lu Ma Me Je Ve Sa Di                                                                                                    | Lu Ma Me Je Ve Sa Di Lu Ma Me Je Ve Sa Di                                                                                                    | Lu Ma Me Je Ve Sa Di                                                                                                    |  |  |  |  |  |  |  |  |  |
| 2         3         4         5         6         7         8           9         10         11         12         13         14         15           16         17         18         19         20         21         22           23         24         25         26         27         28         29           30         31         31         31         31         31         31         33         31         33         33         33         33         33         33         33         33         33         33         33         34         35         36         31         34         35         36         31         34         35         36         31         34         35         36         36         36         36         36         36         36         36         36         36         36         36         36         36         36         36         36         36         36         36         36         36         36         36         36         36         36         36         36         36         36         36         36         36         36         36 | 1         2         3         4         5           6         7         8         9         10         11         12         4         5         6         7         8         9         10           13         14         15         16         17         18         19         11         12         13         14         15         16         17         18         19         11         12         13         14         15         16         17         18         19         11         12         13         14         15         16         17           20         21         22         23         24         25         26         18         19         20         21         22         23         24           27         28         29         30         31         45         25         26         27         28         29         30         31                                                                                                    | 1         2         3         4         5         6         7           a         9         10         11         12         13         14           15         16         17         18         19         20         21           22         23         24         25         26         27         28           25         30         31                                                                                |  |  |  |  |  |  |  |  |  |
| Février 2024                                                                                                    | Mars 2024 Avril 2024                                                                                                    | Mai 2024                                                                                                    |  |  |  |  |  |  |  |  |  |
| Lu         Ma         Me         Je         Ve         Sa         Di           1         2         3         4           5         6         7         8         9         10         11           12         13         14         15         16         17         18           19         20         21         22         23         24         25           26         27         28         29         24         25                                                                                                    | Lu         Ma         Me         Je         Ve         Sa         Di         Lu         Ma         Me         Je         Ve         Sa         Di           H         S         66         7         8         9         10         8         9         10         11         12         13         14         15         16         17         18         19         20         21         22         23         24         22         23         24         25         26         27         28         29         30         31         29         30         31         29         30         31         30         30         30         30         30         30         30         30         30         30         30         30         30         30         30         30         30         30         30         30         30         30         30         30         30         30         30         30         30         30         30         30         30         30         30         30         30         30         30         30         30         30         30         30         30         30         30 | Lu         Ma         Me         Je         Ve         Sa         Dj           1         2         3         4         5           6         7         8         9         10         11         12           13         14         15         16         17         18         19           20         21         22         23         24         25         26           27         28         29         30         31 |  |  |  |  |  |  |  |  |  |

- 1. Le menu déroulant permet de sélectionner l'etablissement.
- 2. Le bouton « modifier » permet d'affiner le calendrier au jour le jour (férié, congé, ouvré ou chômé).
- 3. Mettre à jour les calendriers : si la case est cochée, chaque modification effectuée ici mettra à jour tous les autres calendriers en une seule fois.

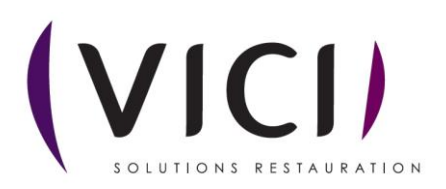

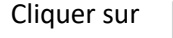

, la fenêtre de paramétrage s'ouvre

## Exemple de modification de planning : tous les mercredis seront fermés

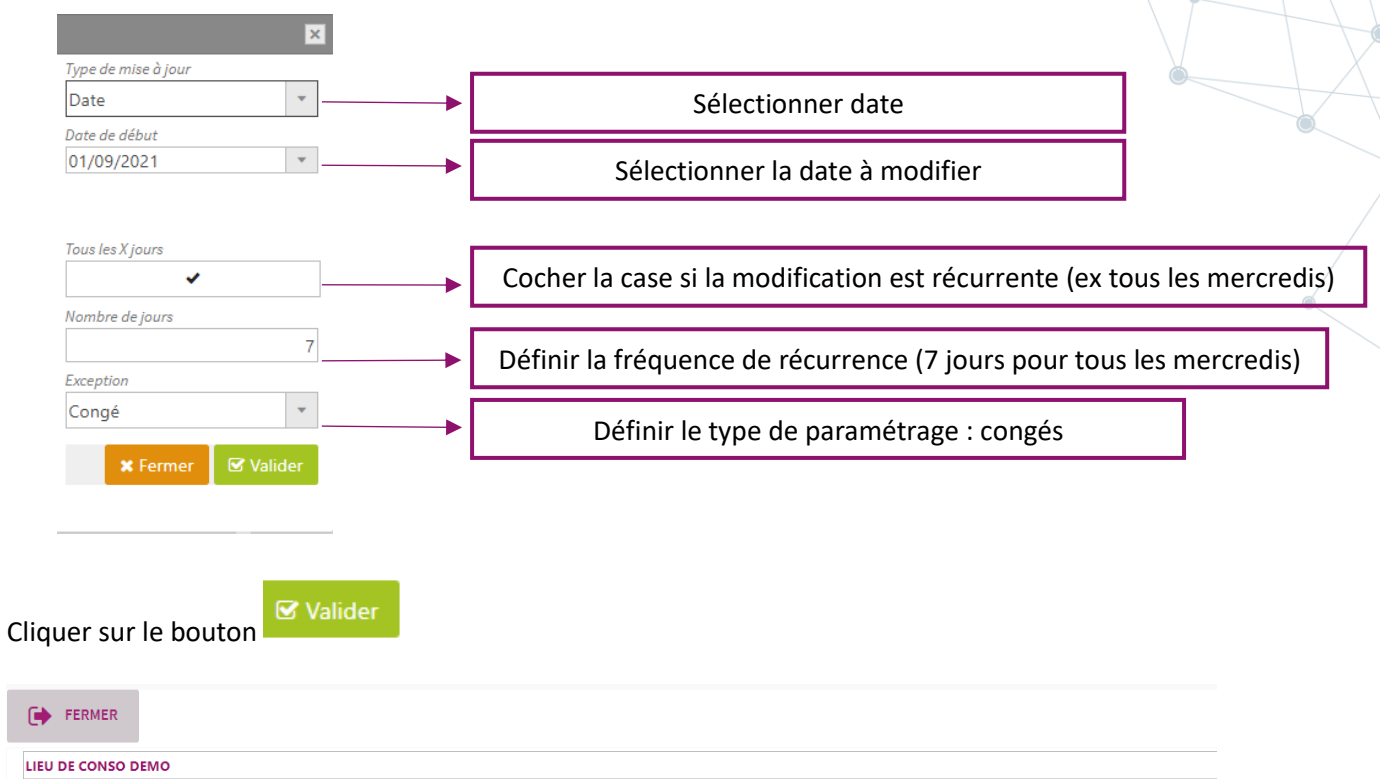

| INFORMATIONS            | INFORMATIONS |                                    |          |          |                |          |          | Calendrier civil |          |          |          |          |          |          |              |               |          |          |         |         | •         | •             |          |          |          |          |          |         |
|-------------------------|--------------|------------------------------------|----------|----------|----------------|----------|----------|------------------|----------|----------|----------|----------|----------|----------|--------------|---------------|----------|----------|---------|---------|-----------|---------------|----------|----------|----------|----------|----------|---------|
| ADRESSE                 | •            | <ul> <li>Septembre 2021</li> </ul> |          |          |                |          |          | Octobre 2021     |          |          |          |          |          |          |              | Novembre 2021 |          |          |         |         |           | Décembre 2021 |          |          |          |          |          | Þ       |
| PLANNING D'ACTIVITÉ     | Lu N         | /la                                | Me       | Je       | Ve             | Sa       | Di       | Lu               | Ma       | Me       | Je       | Ve       | Sa       | Di       | Lu           | Ma            | Me       | Je       | Ve      | Sa      | Di        | Lu            | Ma       | Me       | Je       | Ve       | Sa       | Di      |
| PARAMÉTRAGE EFFECTIFS   | 6            | 7                                  | 1        | 2<br>9   | <b>3</b><br>10 | 4        | 5<br>12  | 4                | 5        | 6        | 7        | 1        | 2<br>9   | 3<br>10  | 1            | 2<br>9        | 3<br>10  | 4        | 5<br>12 | 6<br>13 | 7<br>14   | 6             | 7        | 1        | 2<br>9   | 3<br>10  | 4        | 5<br>12 |
| EFFECTIFS PRÉVISIONNELS | 13           | 14                                 | 15       | 16       | 17             | 18       | 19       | 11               | 12       | 13       | 14       | 15       | 16       | 17       | 15           | 16            | 17       | 18       | 19      | 20      | 21        | 13            | 14       | 15       | 16       | 17       | 18       | 19      |
| BUDGET                  | 20<br>27     | 21<br>28                           | 22<br>29 | 23<br>30 | 24             | 25       | 26       | 18<br>25         | 19<br>26 | 20<br>27 | 21<br>28 | 22<br>29 | 23<br>30 | 24<br>31 | 22<br>29     | 23<br>30      | 24       | 25       | 26      | 27      | 28        | 20<br>27      | 21<br>28 | 22<br>29 | 23<br>30 | 24<br>31 | 25       | 26      |
| PLANNING DE LIVRAISON   |              |                                    | Janvi    | ier 20   | 22             |          |          |                  | _        | Févr     | ier 2    | 022      |          |          |              |               | Ma       | irs 20   | 22      |         |           |               |          | Avr      | il 202   | 2        |          |         |
| CONDITIONNEMENT         | Lu N         | /la                                | Me       | Je       | Ve             | Sa       | Di       | Lu               | Ma       | Me       | Je       | Ve       | Sa       | Di       | Lu           | Ma            | Me       | Je       | Ve      | Sa      | Di        | Lu            | Ma       | Me       | Je       | Ve       | Sa       | Di      |
| REMPLACEMENT RECETTE    | 3            | 4                                  | 5        | 6        | 7              | 1<br>8   | 2<br>9   | 7                | 1<br>8   | 2<br>9   | 3<br>10  | 4<br>11  | 5<br>12  | 6<br>13  | 7            | 1<br>8        | 2<br>9   | 3<br>10  | 4<br>11 | 5<br>12 | 6<br>13   | 4             | 5        | 6        | 7        | 1<br>8   | 2<br>9   | 3<br>10 |
| CONTRAT                 | 10           | 11                                 | 12       | 13       | 14             | 15       | 16       | 14               | 15       | 16       | 17       | 18       | 19       | 20       | 14           | 15            | 16       | 17       | 18      | 19      | 20        | 11            | 12       | 13       | 14       | 15       | 16       | 17      |
| TOURNÉES                | 17<br>24     | 18<br>25                           | 19<br>26 | 20<br>27 | 21<br>28       | 22<br>29 | 23<br>30 | 21<br>28         | 22       | 23       | 24       | 25       | 26       | 27       | 21<br>28     | 22<br>29      | 23<br>30 | 24<br>31 | 25      | 26      | 27        | 18<br>25      | 19<br>26 | 20<br>27 | 21<br>28 | 22<br>29 | 23<br>30 | 24      |
| PAIN                    | 31           |                                    |          |          |                |          |          |                  |          |          |          |          |          |          |              |               |          |          |         |         |           |               |          |          |          |          |          |         |
| WEB                     |              |                                    | Ma       | i 202    | 2              |          |          |                  |          | Jui      | n 20     | 22       |          |          | Juillet 2022 |               |          |          |         |         | Aout 2022 |               |          |          |          |          |          |         |
|                         | Lu N         | /la                                | Me       | Je       | Ve             | Sa       | Di       | Lu               | Ma       | Me       | Je       | Ve       | Sa       | Di       | Lu           | Ma            | Me       | Je       | Ve      | Sa      | Di        | Lu            | Ma       | Me       | Je       | Ve       | Sa       | Di      |

Le calendrier a été modifié. Les mercredis apparaissent en bleu (congés). Le logiciel ne prévoira pas de consommation pour ces journées.

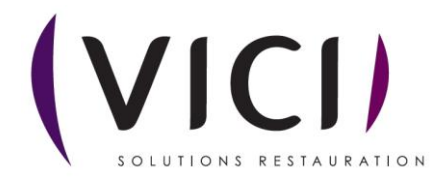

|                    |    | ×                                                                                                    |
|--------------------|----|----------------------------------------------------------------------------------------------------|
| Type de mise à jou | ır |                                                                                                    |
| Période            |    | -                                                                                                    |
| Date de début      |    |                                                                                                    |
| 12/08/2024         |    | -                                                                                                    |
| Date de fin        |    |                                                                                                    |
| 12/08/2024         |    | -                                                                                                    |
| Exception          |    |                                                                                                    |
| Férié              |    | -                                                                                                    |
|                    |    | the second second second second second second second second second second second second second second second s |

Possibilité de paramétrer des périodes de congés ou de fermeture

| C | ALE            | endi           | RIER           |                | Calendrier standard-VICI |          |              |                |                |                |                |                |                |          |               |                |                |                |                |                | •              |                |                |                |                |                |          |          |  |  |  |
|---|----------------|----------------|----------------|----------------|--------------------------|----------|--------------|----------------|----------------|----------------|----------------|----------------|----------------|----------|---------------|----------------|----------------|----------------|----------------|----------------|----------------|----------------|----------------|----------------|----------------|----------------|----------|----------|--|--|--|
|   | 1              |                | Ju             | in 20          | 24                       |          | Juillet 2024 |                |                |                |                |                |                |          |               | Aout 2024      |                |                |                |                |                |                |                | Septembre 2024 |                |                |          |          |  |  |  |
|   | Lu             | Ma             | Me             | Je             | Ve                       | Sa       | Di           | Lu             | Ma             | Me             | Je             | Ve             | Sa             | Di       | Lu            | Ma             | Me             | Je             | Ve             | Sa             | Di             | Lu             | Ma             | Me             | Je             | Ve             | Sa       | Di       |  |  |  |
|   |                |                |                |                |                          | 1        | 2            | 1              | 2              | 3              | - 4            | 5              | 6              | 7        |               |                |                | 1              | 2              | 3              | 4              |                |                |                |                |                |          | 1        |  |  |  |
|   | 3              | 4              | 5              | 6              | 7                        | 8        | 9            | 8              | 9              | 10             | 11             | 12             | 13             | 14       | 5             | 6              | 7              | 8              | 9              | 10             | - 11           | 2              | 3              | 4              | 5              | 6              | 7        | 8        |  |  |  |
|   | 10             | 11             | 12             | 13             | - 14                     | 15       | 16           | 15             | 16             | 17             | 18             | 19             | 20             | 21       | 12            | 13             | 14             | 15             | 16             | 17             | 18             | 9              | 10             | 11             | 12             | 13             | - 14     | 15       |  |  |  |
|   | 17             | 18             | 19             | 20             | 21                       | 22       | 23           | 22             | 23             | 24             | 25             | 26             | 27             | 28       | 19            | 20             | 21             | 22             | 23             | 24             | 25             | 16             | 17             | 18             | 19             | 20             | 21       | 22       |  |  |  |
|   | 24             | 25             | 26             | 27             | 28                       | 29       | 30           | 29             | 30             | 31             |                |                |                |          | 26            | 27             | 28             | 29             | 30             | 31             |                | 23             | 24             | 25             | 26             | 27             | 28       | 29       |  |  |  |
|   |                |                |                |                |                          |          |              |                |                |                |                |                |                |          |               |                |                |                |                |                |                | 30             |                |                |                |                |          |          |  |  |  |
|   |                |                |                |                |                          |          |              |                |                |                |                | 2024           |                |          |               |                |                |                |                |                |                |                |                |                |                |                |          |          |  |  |  |
| I | Lu             | Ma             | Me             | Je             | Ve                       | Sa       | Di           | Lu             | Ma             | Me             | Je             | Ve             | Sa             | Di       | Lu            | Ma             | Me             | Je             | Ve             | Sa             | Di             | Lu             | Ma             | Me             | Je             | Ve             | Sa       | Di       |  |  |  |
|   |                | 1              | 2              | 3              | - 4                      | 5        | 6            |                |                |                |                | 1              | 2              | 3        |               |                |                |                |                |                | 1              |                |                | 1              | 2              | 3              | - 4      | 5        |  |  |  |
|   | 7              | 8              | 9              | 10             | 11                       | 12       | 13           | - 4            | 5              | 6              | 7              | 8              | 9              | 10       | 2             | 3              | - 4            | 5              | 6              | 7              | 8              | 6              | 7              | 8              | 9              | 10             | - 11     | 12       |  |  |  |
|   |                |                |                |                |                          |          |              |                |                |                |                |                |                |          |               |                |                |                |                |                |                |                |                |                |                |                |          |          |  |  |  |
|   | 14             | 15             | 16             | 17             | 18                       | 19       | 20           | 11             | 12             | 13             | 14             | 15             | 16             | 17       | 9             | 10             | 11             | 12             | 13             | - 14           | 15             | 13             | 14             | 15             | 16             | 17             | 18       | 19       |  |  |  |
|   | 14<br>21       | 15<br>22       | 16<br>23       | 17<br>24       | 18<br>25                 | 19<br>26 | 20<br>27     | 11<br>18       | 12<br>19       | 13<br>20       | 14<br>21       | 15<br>22       | 16<br>23       | 17<br>24 | 9<br>16       | 10<br>17       | 11<br>18       | 12<br>19       | 13<br>20       | 14<br>21       | 15<br>22       | 13<br>20       | 14<br>21       | 15<br>22       | 16<br>23       | 17<br>24       | 18<br>25 | 19<br>26 |  |  |  |
|   | 14<br>21<br>28 | 15<br>22<br>29 | 16<br>23<br>30 | 17<br>24<br>31 | 18<br>25                 | 19<br>26 | 20<br>27     | 11<br>18<br>25 | 12<br>19<br>26 | 13<br>20<br>27 | 14<br>21<br>28 | 15<br>22<br>29 | 16<br>23<br>30 | 17<br>24 | 9<br>16<br>23 | 10<br>17<br>24 | 11<br>18<br>25 | 12<br>19<br>26 | 13<br>20<br>27 | 14<br>21<br>28 | 15<br>22<br>29 | 13<br>20<br>27 | 14<br>21<br>28 | 15<br>22<br>29 | 16<br>23<br>30 | 17<br>24<br>31 | 18<br>25 | 19<br>26 |  |  |  |

Exemple de fermeture pour les vacances scolaires. On a la possibilité de paramétrer « librement » le calendrier.

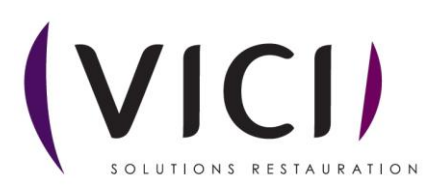